## Alteração dos dados do Cadastro

| O que quer fazer?                                       | Quando                                            | Como                                                                                                    |
|---------------------------------------------------------|---------------------------------------------------|----------------------------------------------------------------------------------------------------|
| Alterar endereço, e-<br>mail, razão social,<br>telefone | A qualquer<br>momento                             | Faça o <i>login</i> e clique em Cadastro / Dados Cadastrais / Atualização de dados básicos.                                                                                                    |
| Alterar o<br>responsável legal                          | A qualquer<br>momento                             | Faça o <i>login</i> e clique em Cadastro / Dados Cadastrais / Atualização de dados básicos.                                                                                                    |
| Incluir atividade                                       | A qualquer<br>momento                             | Faça o <i>login</i> e clique em Cadastro / Dados Cadastrais / Declaração de Atividades<br>Desenvolvidas / Selecione a categoria e respectiva descrição, bem como a data de início /<br>Clique em Adicionar atividade.                                                                                                    |
| Alterar data de início<br>de atividade                  | Até 48 horas após<br>a declaração de<br>atividade | <ul> <li>Para realizar alterações cadastrais deve ser protocolado no SEI o requerimento de alteração cadastral, através do peticionamento externo, seguindo os passos a seguir:</li> <li>1. Acesse o site do Ibama;</li> <li>2. Na página inicial, acesse SEI! Acesso externo;</li> <li>3. Em seguida, selecione a opção 2 – Acesso ao Sei-Ibama para usuários externos;</li> <li>4. Clique em "Acesso ao Sei!-Ibama para usuários externos";</li> <li>5. Faça seu cadastro acessando "Clique aqui se você ainda não está cadastrado". Em seguida</li> </ul> |
|                                                         |                                                   | <ol> <li>5. Faça seu cadastro acessando "Clique aqui se você ainda não está cadastrado". Em seguida<br/>acesse o link "Clique aqui para continuar";</li> </ol>                                                                                                    |

6. Preencha os dados cadastrais e os dados de autenticação e clique em "Enviar";

|                   |                                      | <ol> <li>7. Será encaminhada resposta automática para o e-mail cadastrado, solicitando comparecer a<br/>uma unidade do Ibama para efetuar a confirmação do Cadastro. No entanto, como medida<br/>para conter a propagação do Coronavírus (Covid-19), excepcionalmente, os documentos para<br/>validação de cadastro poderão ser encaminhados para o e-mail sei.sede@ibama.gov.br;</li> <li>8. Concluído o envio dos documentos, acesse novamente SEI! Acesso externo e faça login<br/>com e-mail e senha cadastrados;</li> </ol> |
|-------------------|--------------------------------------|----------------------------------------------------------------------------------------------------|
|                   |                                      | 9. No menu, escolha "Peticionamento" > "Processo novo";                                                                                                    |
|                   |                                      | 10. Selecione a UF pertinente (deve ser selecionada a UF de onde se localiza o CNPJ);                                                                                                    |
|                   |                                      | 11. Escolha o tipo de processo "CTF/APP: Requerimentos";                                                                                                    |
|                   |                                      | 12. Leia com atenção as orientações sobre o "Tipo de Processo";                                                                                                    |
|                   |                                      | 13. Preencha os dados solicitados;                                                                                                    |
|                   |                                      | 14. Em "Documento Principal" preencha o "Formulário de Requerimentos do CTF/APP" e salve;                                                                                                    |
|                   |                                      | 15. Finalizado todo o preenchimento solicitado, clique em "Peticionar";                                                                                                    |
|                   |                                      | 16. Para concluir o peticionamento, digite sua senha cadastrada e clique no botão "Assinar".                                                                                                    |
| Remover atividade | Até 48 horas após<br>a declaração de | Para realizar alterações cadastrais deve ser protocolado no SEI o requerimento de alteração cadastral, através do peticionamento externo, seguindo os passos a seguir:                                                                                                    |
|                   |                                      | 1. Acesse o site do Ibama;                                                                                                    |
|                   |                                      | 2. Na página inicial, acesse <mark>SEI! Acesso externo;</mark><br>3. Em seguida, selecione a opção 2 – Acesso ao Sei-Ibama para usuários externos;                                                                                                    |

| 4. | Clique em | "Acesso | ao | Sei!-Ibama | para | usuários | externos"; |
|----|-----------|---------|----|------------|------|----------|------------|
|----|-----------|---------|----|------------|------|----------|------------|

5. Faça seu cadastro acessando "Clique aqui se você ainda não está cadastrado". Em seguida acesse o link "Clique aqui para continuar";

6. Preencha os dados cadastrais e os dados de autenticação e clique em "Enviar";

7. Será encaminhada resposta automática para o e-mail cadastrado, solicitando comparecer a uma unidade do Ibama para efetuar a confirmação do Cadastro. No entanto, como medida para conter a propagação do Coronavírus (Covid-19), excepcionalmente, os documentos para validação de cadastro poderão ser encaminhados para o e-mail sei.sede@ibama.gov.br;
8. Concluído o envio dos documentos, acesse novamente SEI! Acesso externo e faça login com e-mail e senha cadastrados;

9. No menu, escolha "Peticionamento" > "Processo novo";

10. Selecione a UF pertinente (deve ser selecionada a UF de onde se localiza o CNPJ);

11. Escolha o tipo de processo "CTF/APP: Requerimentos";

12. Leia com atenção as orientações sobre o "Tipo de Processo";

13. Preencha os dados solicitados;

14. Em "Documento Principal" preencha o "Formulário de Requerimentos do CTF/APP" e salve;

15. Finalizado todo o preenchimento solicitado, clique em "Peticionar";

16. Para concluir o peticionamento, digite sua senha cadastrada e clique no botão "Assinar".

| Inserir data de      | A qualquer | Faça o <i>login</i> e clique em Cadastro/Dados Cadastrais/Declaração de atividades desenvolvidas / |
|----------------------|------------|----------------------------------------------------------------------------------------------------|
| término de atividade | momento    | Selecione a atividade / Insira a data de término / Clique em encerrar.                             |

Encerrar o cadastro no CTF/APP

A qualquer momento

Faça o *login* e insira a data de término nas atividades declaradas. Depois, altere a situação cadastral para "Encerrado".